## 記事、固定ページの投稿と削除方法

## 記事の投稿

- 1. 管理画面の左メニュー「投稿」から「新規追加」を選びます。
- 2. 固定ページの場合は固定ページの「新規追加」を選びます。
- 3. 投稿画面が表示されるので、「タイトル」「記事本文」を書く
- 4. カテゴリーがある場合は該当するカテゴリーを選ぶ
- 5. 「公開」のボタンをクリックすると記事(ページ)が公開されます。
- 6. 投稿された記事は自動的にトップページの「最新のお知らせ」に反映されます。

| €ダッシュボード < ホーム^                                                            | ページ・リフォームパック   デモサイト ー い                                   | VordPress – Windows Internet Explorer         |                                |                                    |
|----------------------------------------------------------------------------|------------------------------------------------------------|-----------------------------------------------|--------------------------------|------------------------------------|
| 🔁 😔 🗢 🧭 h                                                                  | ۵ - ۹                                                      | <ul> <li>ダッシュボード &lt; ホームページ・ ×</li> </ul>    |                                | û 🖈                                |
| <ul> <li>⑦ 参加サイト</li> <li>⑦ ダッシュボード</li> <li>ホーム</li> <li>参加サイト</li> </ul> | ホームページ・リフォームパック      ダッシュボー      現在の状況                     | / デモサイト ● + 新規                                | カイック投稿                         | こんにちは、test さん!<br>表示オブション 〒 ヘルレブ ャ |
| 2 投稿                                                                       | 物稿一覧                                                       | ディスカッション                                      |                                |                                    |
| <ul> <li>メディア</li> <li>リンク</li> <li>固定ページ</li> </ul>                       | 新規追加<br>カテゴリー<br>タグ<br>1 カテゴリー                             | 0 コメント<br>0 承認済み<br>0 承認済ち                    | アップロード俳入 <sup>(1</sup> )<br>内容 | ×                                  |
| D コメント<br>B プロフィール                                                         | レック<br>テーマ theme059 で 2個のウ・<br>WordPress 3.3.1 を使用中        | 0 入口<br>イジェットを使用中                             | タグ (下書きとして保存)(リセッ              |                                    |
| <ul> <li>×ニューを用じる</li> </ul>                                               | Akismet はスパムがプログに<br>現在スパムと判断されたコメ<br>保存スペース<br>300MB 利用可能 | とどりつくのを阻止します。<br>シトはありません。<br>0.09MB (0%) 利用中 |                                |                                    |
| to://unicus.biz/demo/wo-                                                   |                                                            | <b>ざ</b> どいます。                                |                                | バージョン 3.3.1                        |

| €新規投稿を追加 < ホー | ムページ・リフォームパック デモサイト – WordPress – Windows Internet Explorer |                      |
|---------------|-------------------------------------------------------------|----------------------|
| 😋 🕘 🗢 🧟 http  | 🍿 🔎 💌 🚱 🐓 🗶 🎯 新規投稿を追加 < ホームペニ 🗙                             | n 🖈 🔅                |
| 🛞 参加サイト 🔅     | ホームページ・リフォームパック   デモサイト 🗭 🕇 新規                              | こんにちは、test さん ! 📃 📥  |
| 会 ダッシュボード     | ◇ 新担投稿を追加                                                   | 表示オプション・ヘルプ・         |
| ♪ 投稿          |                                                             |                      |
| 投稿一覧          | ← タイトルを書く                                                   | 公開                   |
| 新規追加          |                                                             | 下書きとして保存 プレビュー       |
| カテゴリー         |                                                             | ステータス: 下書き 編集        |
| 「ゆ メディア       |                                                             | 公開状態: 公開 編集          |
| 2 112/2       |                                                             | 問 すぐに小朋する 編集         |
|               |                                                             |                      |
|               | ▲ 記事を書く 公開をクリ                                               |                      |
|               |                                                             |                      |
|               |                                                             | カテゴリー                |
| 10 9-10       |                                                             | カテゴリー一覧 よく使うもの       |
| (④) メニューを閉じる  | カテコリーかある場合は 💳                                               |                      |
|               | 該当するカテゴリーを選ぶ                                                |                      |
|               |                                                             |                      |
|               | パス:                                                         |                      |
|               | 文字数:0                                                       |                      |
|               |                                                             |                      |
|               |                                                             |                      |
|               |                                                             | <u>+ 新規カテゴリーを追加</u>  |
|               |                                                             |                      |
|               |                                                             | 90                   |
|               |                                                             | 追加                   |
|               |                                                             | タグが複数ある場合はコンマで区切ってくだ |
|               |                                                             | さい                   |
|               |                                                             |                      |

管理画面右上部に「ヘルプ」があります。操作がわからない時はこちらも参考にしてください。

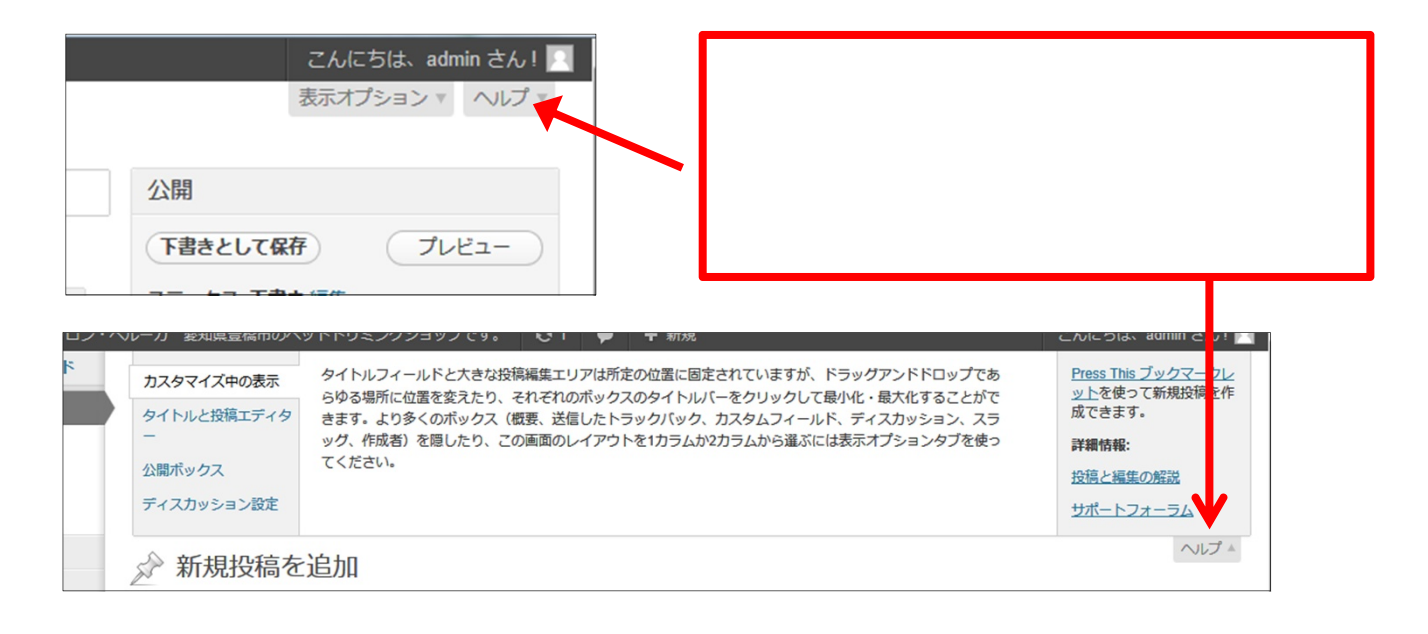

デモサイトを試した後は、管理画面からログアウトしてください。

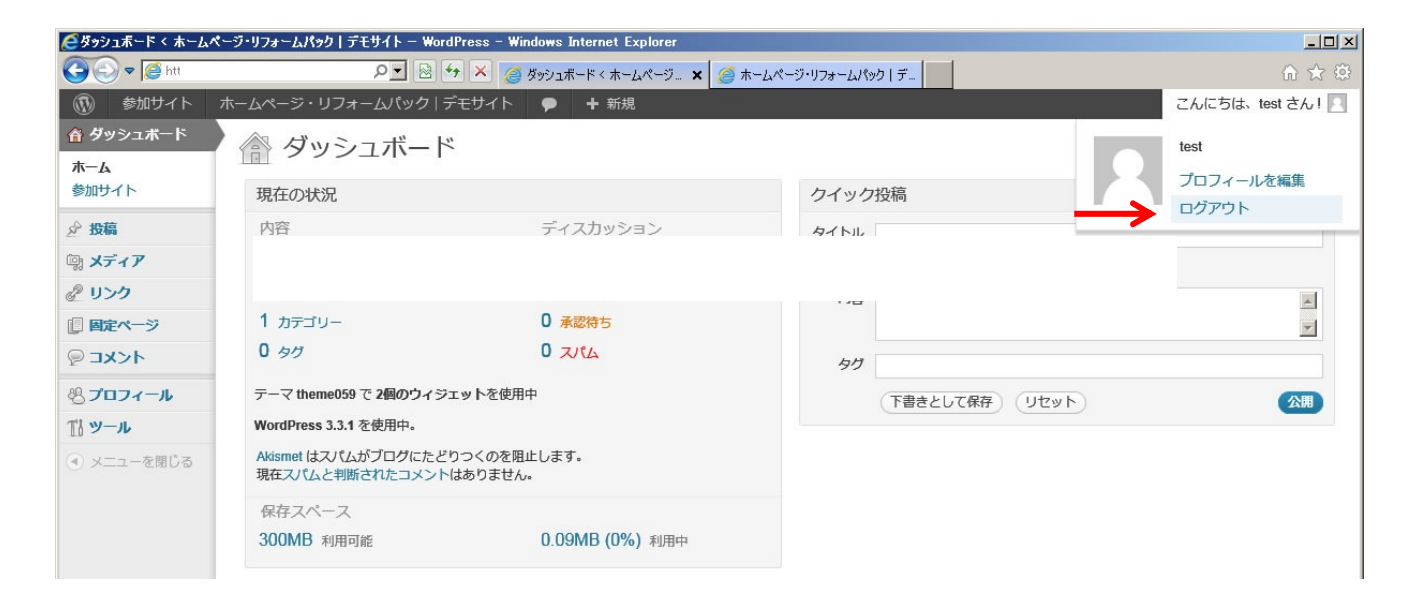

## 記事、固定ページの投稿と削除方法

## 記事、固定ページの削除

- 1. 管理画面の左メニュー「投稿」から「投稿一覧」を選びます。
- 2. 投稿された記事一覧が表示されるので、削除したい記事のタイトルにマウスを乗せます。
- 3. タイトルの下に、『編集 | クイック編集 | ゴミ箱 | 表示』と表示されるので、「ゴミ箱」をクリックします。
- 4. 一覧からゴミ箱に入れた記事がなくなり、削除されます。

| ※知識する市のペットト<br>ジャシュボード<br>の状況<br>・<br>テコリー<br>グ<br>* theme140 で3編のウィラ<br>ンジンをブロック中<br>Press 3.3.1 を使用中。<br>のコメント<br>トレムモンドレまわり | ディスカッション     01       ディスカッション     03       03×2ト     03×2ト       03×2ト     3×2ト       03×2ト     3×2ト       03×2ト     3×2ト       103×2ト     3×2ト       103×2ト | <ul> <li>▲ 新規</li> <li>クイック投稿</li> <li>タイトル</li> <li>アップロード伸入<sup>Q</sup></li> <li>内容</li> <li>タグ</li> <li>下書きとして保存</li> <li>最近の下書き</li> </ul>                                                                                                    | کی<br>گینہ<br>) (بلویہ) | (にちは、40m さん!<br>オプション + ヘルプ・          |                                       |                                                   |
|----------------------------------------------------------------------------------------------------|----------------------------------------------------------------------------------------------------|----------------------------------------------------------------------------------------------------|-------------------------|---------------------------------------|---------------------------------------|---------------------------------------------------|
| ジッシュボード<br>の状況<br>                                                                                                    | ディスカッション 0 コメント 0 ポジラム 0 ポジラム 0 ポジラム 0 ポジラム 0 ポジロットを使用中                                                                                                    | クイック投稿           タイトル           アップロード得入 <sup>(1)</sup> 内容           クグ           ア書きとして保存           最近の下書き                                                                                                    | کم<br>۱<br>۱            | ↓ L1\~ \                              |                                       |                                                   |
| クリンスホート<br>の状況<br>* theme140 で 3級のウィラ<br>いシジンをブロック中<br>Press 3.3.1 を使用中。<br>のコメント                                              | ディスカッション<br>0 コメント<br>0 米認券<br>0 米認券5<br>0 ズバム<br>エットを使用中                                                                                                    | クイック投稿           タイトル           アップロード得入           内容           タグ           丁書きとして保存           最近の下書き                                                                                                    | )<br>) Utyr)            | :                                     |                                       |                                                   |
| の状況<br>                                                                                                    | ディスカッション         0 コメント         0 水燃気み         0 米燃気み         0 水燃気ち         0 ズバム                                                                                                    | クイック投稿           タイトル           アップロード得入           内容           クグ           ア書をとして保存           最近の下書き                                                                                                    | ) (JEVF)                |                                       |                                       |                                                   |
| -<br>テコリー<br>グ<br>* theme140 で 3級のウイジ<br>いシジンをブロック中<br>Press 3.3.1 を使用中・<br>のコメント                                              | ディスカッション<br>0 コメント<br>0 未認済み<br>0 未認済み<br>0 スパム<br>エットを使用中                                                                                                    | タイトル           アップロード伸入           内容           クグ           (下書きとして保存)           最近の下書き                                                                                                    | (Jest)                  | ¢                                     |                                       |                                                   |
| -<br>-<br>-<br>-<br>-<br>-<br>-<br>-<br>-<br>-<br>-<br>-<br>-<br>-                                                             | 0 コメント<br>0 承認済み<br>0 <del>米認済ち</del><br>0 スパム<br>エットを使用中                                                                                                    | アップロード得入<br>内容<br>クグ<br>下書きとして保存<br>最近の下書き                                                                                                    | ) (UtvF)                | 1                                     |                                       |                                                   |
| <del>フ</del> ゴリー<br>グ<br>1 theme140 で 3個のウイジ<br>ンジンをブロック中<br>Press 3.3.1 を使用中。<br>のコメント                                        | 0 末255分<br>0 末2555<br>0 スパム<br>エットを使用中                                                                                                    | 内容<br>タグ<br>下書きとして保存<br>最近の下書き                                                                                                    | ) (Utyr)                | *                                     |                                       |                                                   |
| グ<br>グ<br>* theme140 で 3個のウィジ<br>いジンをプロック中<br>Press 3.3.1 を使用中。<br>のコメント                                                       | 0 スパム<br>エットを使用中                                                                                                    | タグ<br>(下書きとして保存<br>最近の下書き                                                                                                    | ) שלשף                  |                                       |                                       |                                                   |
| * theme140 で 3個のウィジ<br>ンジンをブロック中<br>Press 3.3.1 を使用中。<br>のコメント                                                                 | エットを使用中                                                                                                    | 97<br>下書きとして保存<br>最近の下書き                                                                                                    |                         |                                       |                                       |                                                   |
| utenere で 5 mmのウィッ<br>ンジンをブロック中<br>Press 3.3.1 を使用中。<br>のコメント                                                                  | 191-28087                                                                                                    | 下書きとして保存<br>最近の下書き                                                                                                    | ) (Utyr)                |                                       |                                       |                                                   |
| Press 3.3.1 を使用中。<br>のコメント                                                                                                    |                                                                                                    | 最近の下書き                                                                                                    |                         | 2498                                  |                                       |                                                   |
| のコメント                                                                                                    |                                                                                                    | 取近の「音さ                                                                                                    |                         |                                       |                                       |                                                   |
| のコメント                                                                                                    |                                                                                                    | 0.0                                                                                                    |                         |                                       |                                       |                                                   |
| h/d#stab                                                                                                    |                                                                                                    | 🧖 ゴミ 箱 7                                                                                                    | たわ ロッカー                 | オスレ出川                                 | R全させ                                  | h=オ                                               |
| 「いるまためりません。                                                                                                    |                                                                                                    |                                                                                                    | 2/99/                   | A OCHI                                | 赤C1                                   | 100 9                                             |
|                                                                                                    |                                                                                                    |                                                                                                    |                         |                                       |                                       |                                                   |
| And a second second                                                                                                    | 82-1248                                                                                                    | A-1-18                                                                                                    | STORAGE Law             |                                       |                                       |                                                   |
|                                                                                                    | ≞ C × ) @                                                                                                    | 投稿 ドッグサロン・ベ × 🙆 店舗案内                                                                                                    | - ドッグサロン・ベ              |                                       | -                                     | ೧ ☆ 4                                             |
|                                                                                                    | レーガ 愛知県豊橋市のペットトリミングシ                                                                                                    | = /ブです。 🥹 1 🗭 🕇 新規                                                                                                    |                         |                                       | こんにち                                  | は、admin さん!                                       |
| 99917-1                                                                                                    | ☆ 投稿 新規追加                                                                                                    |                                                                                                    |                         |                                       | 000177                                | a)                                                |
| 投稿                                                                                                    | すべて (6)   公開済み (6)   ゴミ箱 (3)                                                                                                    |                                                                                                    |                         |                                       |                                       | 投稿を検索                                             |
| 編一覧<br>規追加                                                                                                    | −括操作 ■ (適用) 日 指定な                                                                                                    | ↓  カテゴリー指定なし                                                                                                    | 較り込み検索                  |                                       |                                       | <b>日日</b> 6項目                                     |
| テゴリー                                                                                                    |                                                                                                    | 作成去                                                                                                    | <b>b</b> =10-           | ЬĤ                                    |                                       | DI                                                |
| 7                                                                                                    |                                                                                                    | admin                                                                                                    | 137-1-5                 | p/ttpl.                               | -                                     | 2012年4日4日                                         |
| X71Y                                                                                                    | 福集 クイック編集 ゴミ箱 表示                                                                                                    |                                                                                                    | 0496                    | 77.60                                 | 9                                     | 公開済み                                              |
| 999<br>BRA-31                                                                                                    | テスト投稿-お知らせ                                                                                                    | admin                                                                                                    | お知らせ                    | タグなし                                  | Ø                                     | 2012年3月22日                                        |
|                                                                                                    | -71.000                                                                                                    |                                                                                                    |                         |                                       |                                       | 22(用)月の                                           |
| Man                                                                                                    | ■ テスト投稿4                                                                                                    | admin                                                                                                    | 店長の日常                   | タクなし                                  | Q                                     | 2012年3月22日<br>公開済み                                |
| 775777                                                                                                    | ── テスト投稿3                                                                                                    | admin                                                                                                    | 店長の日常                   | タグなし                                  | 0                                     | 2012年3月22日                                        |
| 7-#-                                                                                                    |                                                                                                    |                                                                                                    |                         |                                       | -                                     | 公開済み                                              |
| ツール                                                                                                    | ■ テスト投稿2                                                                                                    | admin                                                                                                    | 店長の日常                   | タグなし                                  | ø                                     | 2012年3月22日<br>公開済み                                |
| 設定                                                                                                    | - 〒スト粉籠1                                                                                                    | admin                                                                                                    | 広長の日堂                   | APT2                                  | 0                                     | 2012年3日22日                                        |
| メニューを閉じる                                                                                                    |                                                                                                    | Guiller                                                                                                    |                         | 99760                                 | φ                                     | 公開済み                                              |
|                                                                                                    | タイトル                                                                                                    | 作成者                                                                                                    | カテゴリー                   | タヴ                                    |                                       | 日時                                                |
|                                                                                                    |                                                                                                    |                                                                                                    |                         |                                       |                                       |                                                   |
|                                                                                                    | 今         う           ドッグサロン・ペパ         ダッウン・ペパ           ダッシュホード         支援           現金         振           現金         第           現金         第           現金         第           現金         第           現金         第           現金         第           現金         第           夏夏         スント           外数         ブライン           コニージー         ツール           夏定         第           第         第                                                                                                    | ドッグサロン・ベルーガ       営助総営法ホのペットトリミングシ         ダッシュホード       ジ         安福       デ         第二面       デ         第二面       デ         第二面       第二面         第二面       第二面         第二面       第二面         第二面       第二面         第二面       第二面         第二面       第二面         第二の       第二人類編古         ジーン       デスト数編右         第二の       デスト数編3         第二の       デスト級編3         第二の       デスト級編3         第二の       デスト級編3         第二の       デスト級編3         第二の       デスト級編3         第二の       デスト級編3 |                         | ● ● ● ● ● ● ● ● ● ● ● ● ● ● ● ● ● ● ● | ● ● ● ● ● ● ● ● ● ● ● ● ● ● ● ● ● ● ● | ● ○       ● ○ × ● ○ ○ ○ ○ ○ ○ ○ × ● ○ ○ ○ ○ ○ ○ ○ |

• ゴミ箱にいれた記事も完全に削除しない限り、復活できます。

| 🔊 投稿               | 新規追加         |                        |
|--------------------|--------------|------------------------|
| すべて (6)   公開済      | み(6) ゴミ箱(3)  |                        |
| 一括操作               | ■ 適用 日付指定なし  | <ul> <li>カデ</li> </ul> |
| ■ タイトル             |              |                        |
| (タイトルな<br>復元   完全に | し)<br>- 削除する |                        |
| test               | この項目を完全に削除する |                        |

 投稿一覧から「ゴミ箱」をクリックする
 元に戻す場合は、「復元」をクリック
 ゴミ箱からも削除する場合は、「完全に削除 する」をクリック